## FORMATIQUE RESSOURCE INFORMATIQUE BUREAUTIQUE

ASTUCE ANDROID: AFFICHER HORLOGE ET AUTRE WIDGET SUR L'ÉCRAN LORSQU'EN RECHARGE

CLAUDE DROUIN MARS 2025

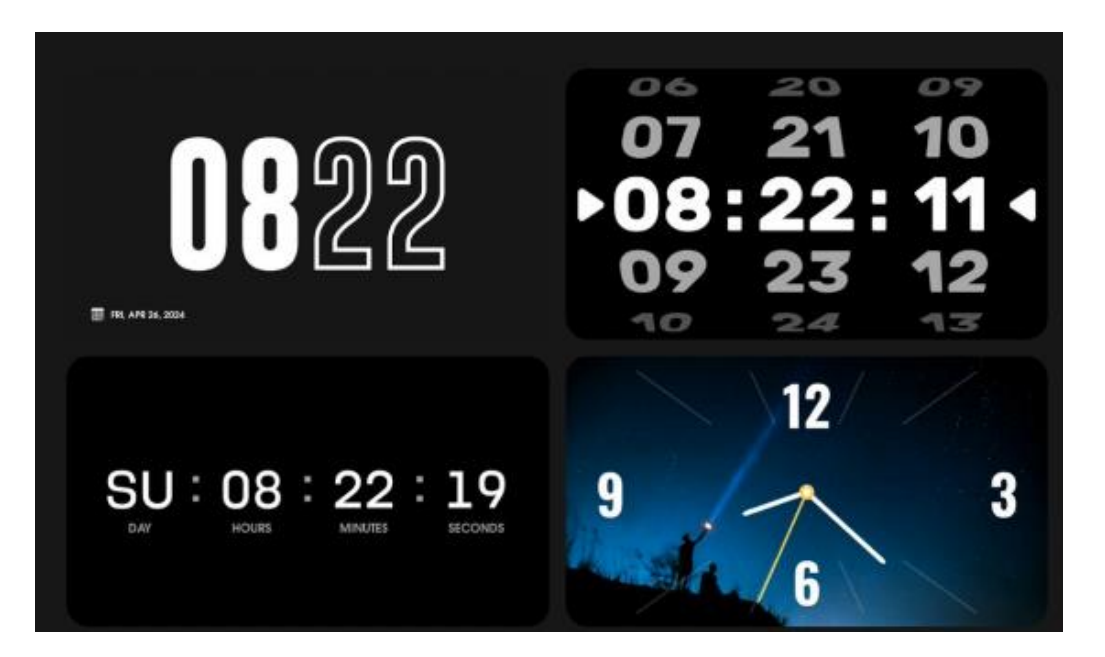

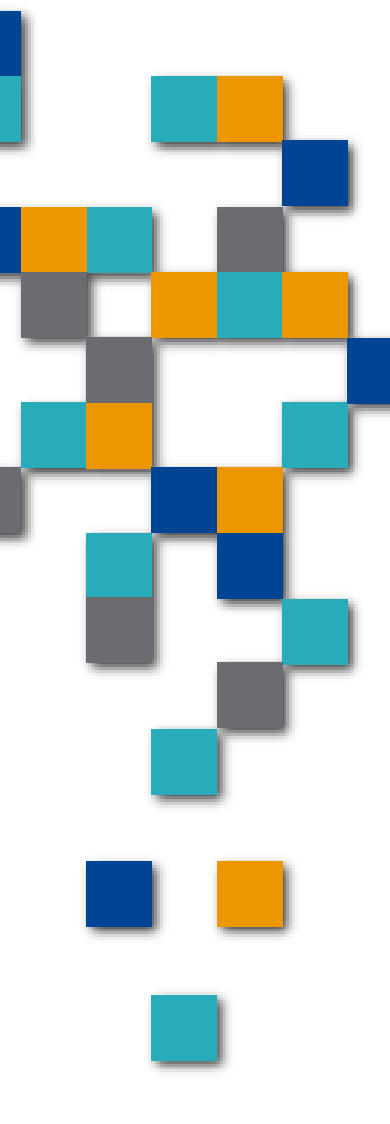

Option #1 - Se créer une routine de recharge et exploiter le "always on display" de l'appareil (Widget, Horloge, etc.) et routines 🥝 Lorsque branché – Always on Display 17 h 09 🌲 🗗 🖪 🕸 😪 . 📶 100% i activé

17 h 05 🌲 🗗 🖪

Si

Alors

٦

Ŀ Active Touiour

0

Modes et routines

En marche

En charge

**Routines manuelles** 

Itinéraire vers le

Routines automatiques

Écoute notif. lues à

Modes

Son d'application

séparé

Signal Wifi

 $\bigcirc$ 

Routines

domicile

En charge

haute voix

Modifier Plus

靣

Lorsque la routine prend fin

En charge

État de la charge

Économie d'énergie

Always On Display

En charge

्रि.॥ 89% 🖬

Écran de veille du téléphone

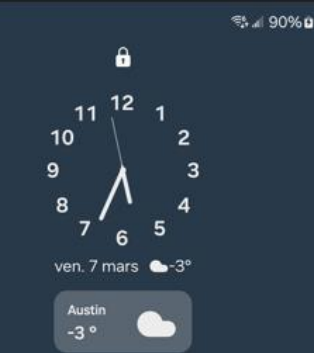

90%

18 min avant pleine charge

FOR

C

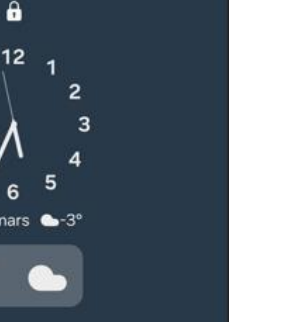

•

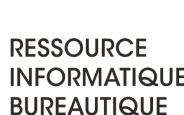

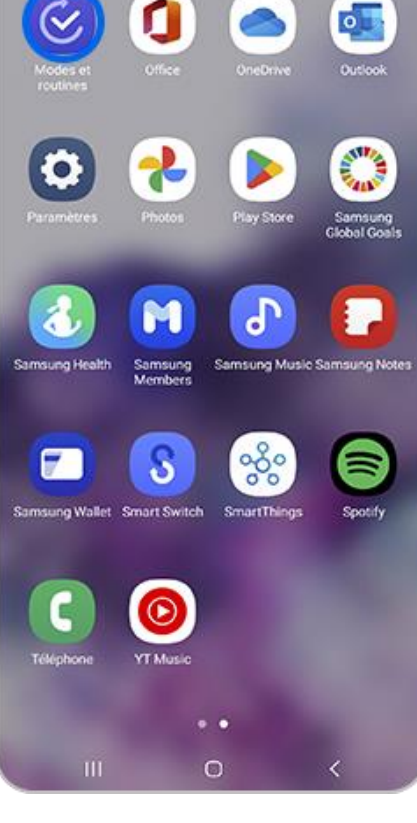

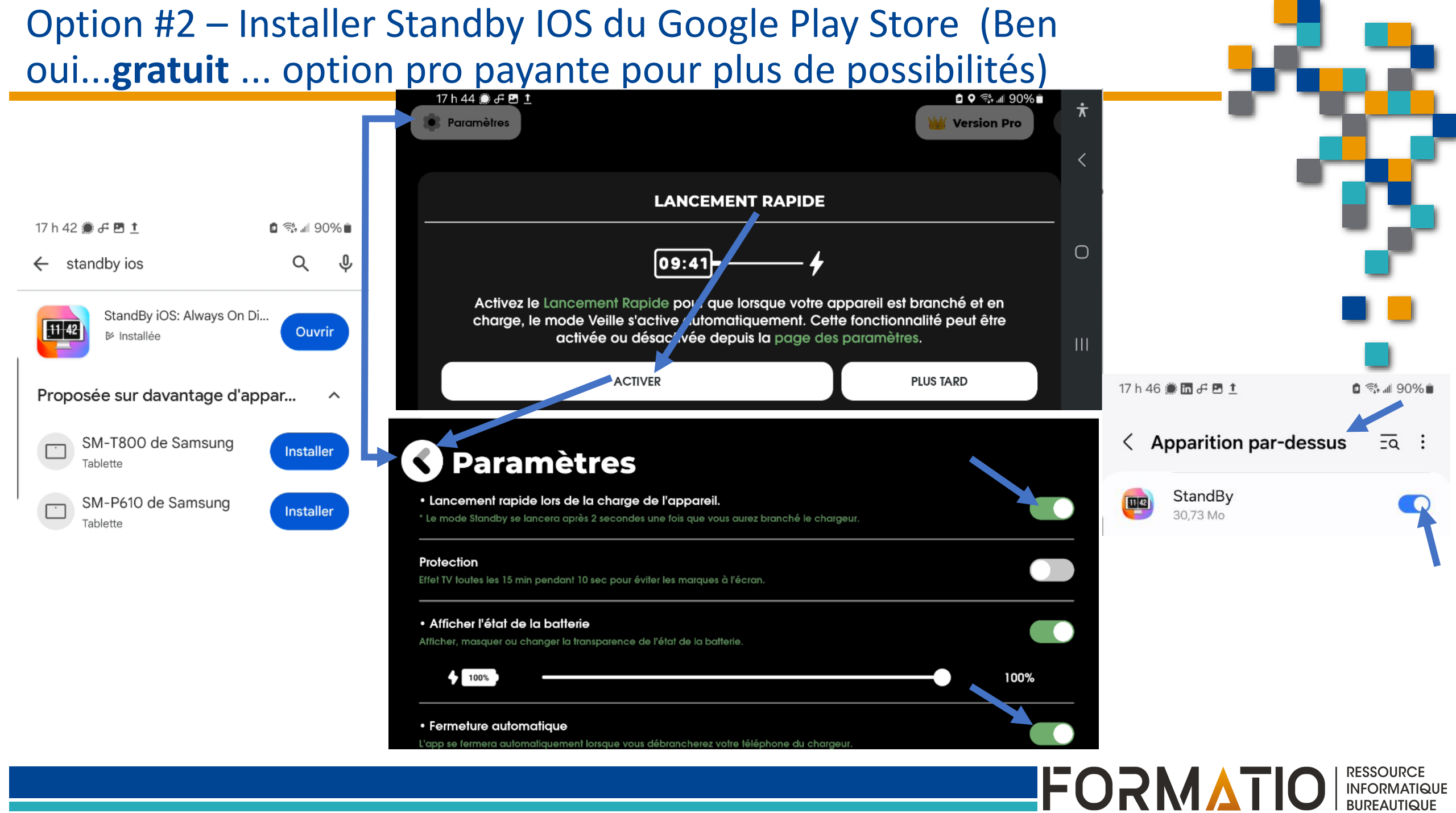

Option #2 – Installer Standby IOS à partir du Google Play Store (Ben oui...gratuit ... option pro payante pour plus de possibilité)

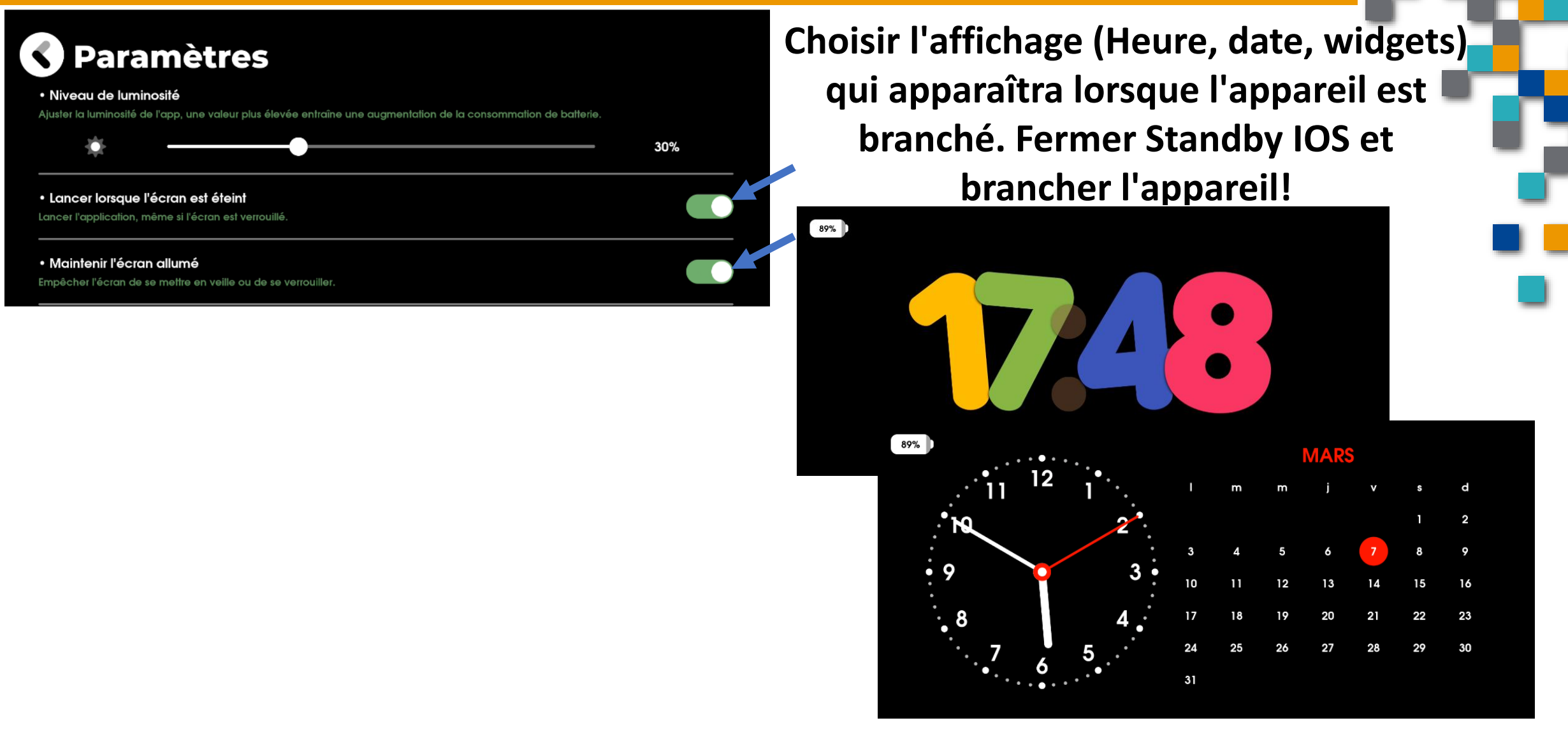

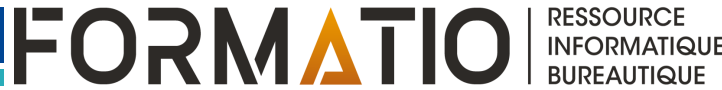